## **ISTRUZIONI WINDOWS 10/11**

• CLICCARE SU ICONA WIFI

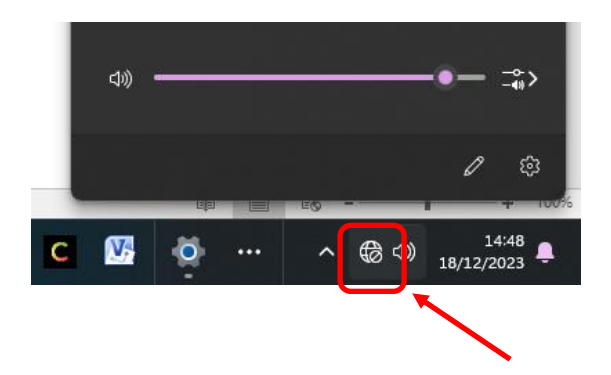

• SELEZIONARE LA RETE "UNIPV-GUEST" E CLICCARE "CONNETTI"

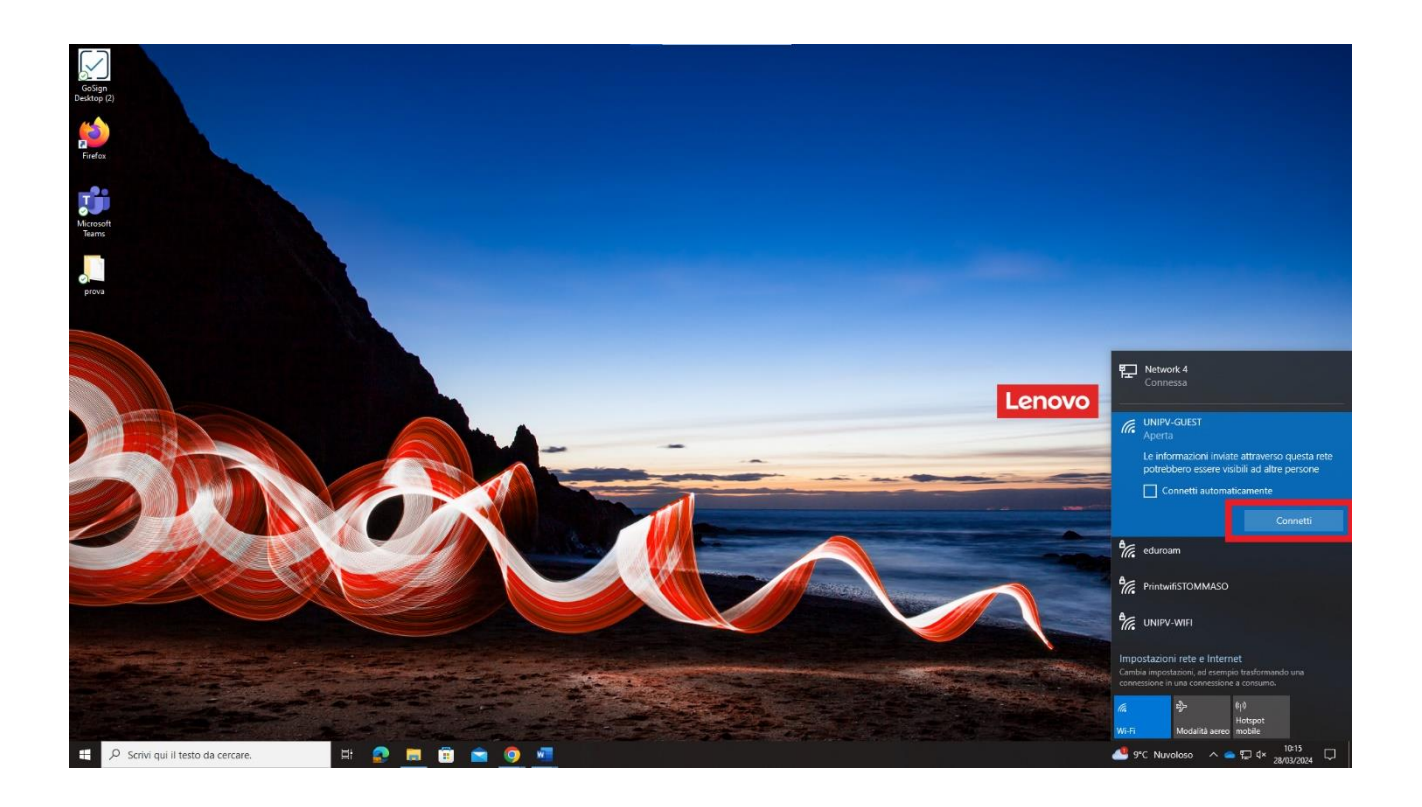

- VERRA' APERTO IL BROWSER IN USO DAL SISTEMA CON LA PAGINA DI AUTENTICAZIONE
- DIGITARE NOME UTENTE E PASSWORD

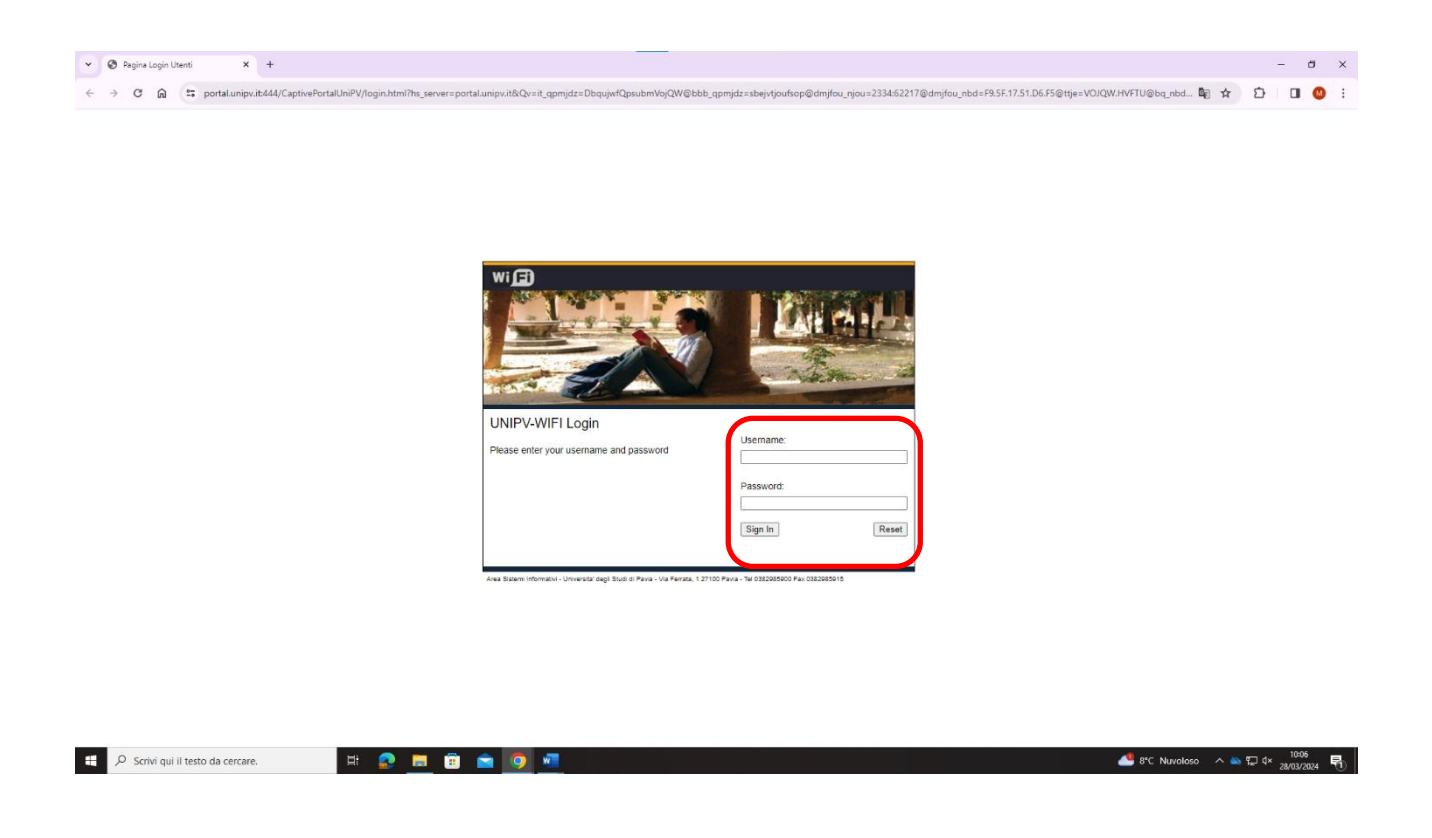

- LE CREDENZIALI PER EVENTI VENGONO CONSEGNATE DALL'ORGANIZZATORE DELL'EVENTO.
- GLI OSPITI DI DIPARTIMENTO DEVONO RICHIEDERE LA PASSWORD ALLA SEGRETERIA DEL DIPARTIMENTO DI RIFERIMENTO.